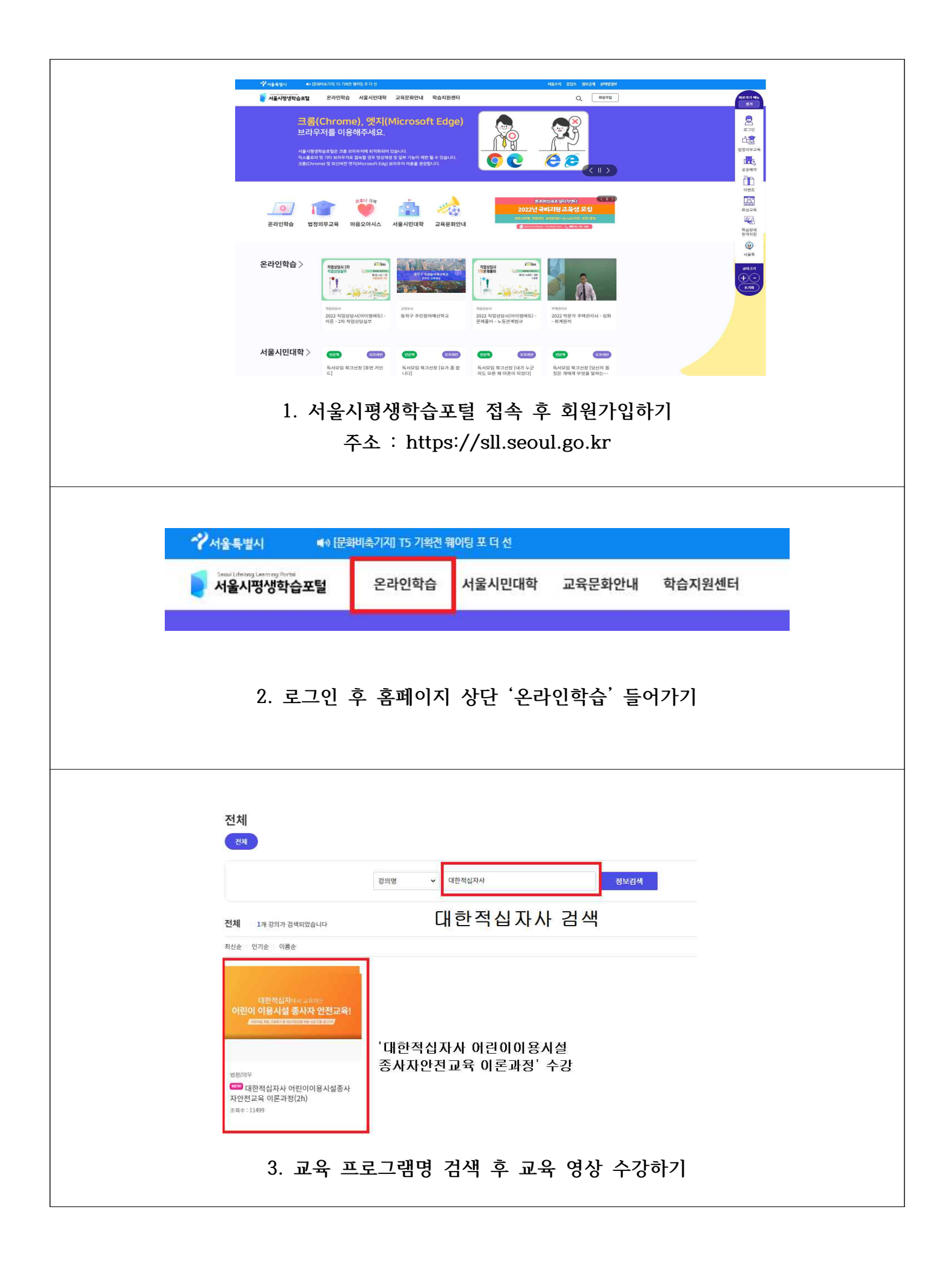

| 강의소개                                                                                                    |                                                                                                    |                                                                                                    |                                                                                                    | 대한적십자에서 교육하는                                                                                      |
|----------------------------------------------------------------------------------------------------|----------------------------------------------------------------------------------------------------|----------------------------------------------------------------------------------------------------|----------------------------------------------------------------------------------------------------|---------------------------------------------------------------------------------------------------|
|                                                                                                    | 강의목차                                                                                                    | 리뷰/평점(128)                                                                                                    | Q&A(2)                                                                                                    | 어린이 이용시설 종사자 안전교육!                                                                                |
| 스코기즈 아내                                                                                                    |                                                                                                    |                                                                                                    |                                                                                                    |                                                                                                   |
| - 강의 내 전체 학습시간 100%<br>※ 회차 수강 완료 조건 : 강의 시<br>※자동수료처리는 <b>학습기간이 !</b><br>에시) A강의가 만약 10개 회차!<br>해당 강의 진도율은 70%도 인간 | 이상 수강 완료 시 수료<br>시간에 대한 학습 총족 시 '완료<br>완전히 종료된 후 처리됩니다(<br>로 구성되어 있고 그중 학습자<br>형 (완료되지 않은 차시는 진도                                            | <sup>2'</sup> 처리<br>학습기간 마지막 날짜 하루 뒤 수료처리<br>가 총 7개 회차만 학습완료 했다면<br>율로 인정되지 않음)                                                                          | 4)                                                                                                    | 신청기간 2022.04.01 ~ 2022.12.31<br>교육기간 수강신청일로부터 7일<br>강의이수시간 2시간<br>교재정보 없음<br>정원 제한없음<br>난이도 입문    |
| 강의소개                                                                                                    |                                                                                                    |                                                                                                    |                                                                                                    | 첨부파일 없음<br>수강생 평점 ★★★★★ 5.0/5.0                                                                   |
| 1. 강의소개                                                                                                    |                                                                                                    |                                                                                                    | -                                                                                                    |                                                                                                   |
| O「어린이안천관리에 관한 법률」                                                                                                   | 제16조 및 같은 법 시행령 제9조                                                                                                    |                                                                                                    |                                                                                                    | 수강신청 모로보기                                                                                         |
| [ 제16조(어린이안전교육) ① 어린                                                                                                | 이이용시설 관리주체는 종사자에?                                                                                                    | 게 응급처치 실습 등을 포함한 어린이안전교                                                                                                    | 육을 실시하여야 한다. 이                                                                                                    |                                                                                                   |
| 경우 대통령령으로 정하는 바에 따른                                                                                                 | 른 어린이안전교육 전문기관에 위!                                                                                                    | 탁할 수 있다.                                                                                                    |                                                                                                    | 5) 🝚 💟 🚯                                                                                          |
| 페아포(아퍼그승이 HFHH 드/ 신 이 5                                                                                             | 이이유 미역 과외조위는 위 제16                                                                                                    | 포케4찾에 배기 나는 나는 가 쑤더 비가(이욱 #이                                                                                                    | เซ∣า≎ r‼มเรtเ"วเ≾เrเ\ณ                                                                                                    |                                                                                                   |
|                                                                                                    |                                                                                                    |                                                                                                    |                                                                                                    |                                                                                                   |
|                                                                                                    |                                                                                                    | 4. '수'                                                                                                    | 강신청' 큭릭                                                                                                    |                                                                                                   |
|                                                                                                    |                                                                                                    | 1                                                                                                    | 000 21                                                                                                    |                                                                                                   |
|                                                                                                    |                                                                                                    |                                                                                                    |                                                                                                    |                                                                                                   |
|                                                                                                    |                                                                                                    |                                                                                                    |                                                                                                    |                                                                                                   |
| 테종                                                                                                    |                                                                                                    |                                                                                                    |                                                                                                    |                                                                                                   |
| INOR                                                                                                    | AT C! AF AF ()                                                                                                    | 리이이요시설                                                                                                    | 조사자아저교유 이                                                                                                    | 로과저(2h)                                                                                           |
| 내안                                                                                                    | 석십사사 아                                                                                                    | 린이이용시설                                                                                                    | 종사자안전교육 이                                                                                                    | 론과정(2h)                                                                                           |
| 내안                                                                                                    | 직접자자 여                                                                                                    | 린이이용시설                                                                                                    | 종사자안전교육 이                                                                                                    | 론과정(2h)                                                                                           |
| 내인                                                                                                    | 적십사사 아                                                                                                    | <b> 린이이용시설</b><br>기간 : 2022.04.26 ~ :                                                                                                    | 종사자안전교육 이<br>2022.05.03 (남은기간 :7일                                                                                          | 론과정(2h)                                                                                           |
| <b>니 인</b><br>전<br>나의                                                                                               | 석십사사 아<br><sup>현중</sup> 나의 학습:<br><sup>진도율</sup>                                                                                            | <b> 린이이용시설</b><br>기간 : 2022.04.26 ~ :                                                                                                    | 종사자안전교육 이<br>2022.05.03 (남은기간 :7일                                                                                          | 혼과정(2h)                                                                                           |
| 니 인<br>전<br>나의<br>권장                                                                                                | 석입사사 아<br>행중 나의 학습:<br><sup>진도율</sup>                                                                                                    | <b> 린이이용시설</b><br>기간 : 2022.04.26 ~ :                                                                                                    | 종사자안전교육 이<br>2022.05.03 (남은기간 :7일                                                                                          | 론과정(2h)<br>)<br>0%<br>13%                                                                         |
| <b>니 인</b><br>전<br>나의<br>권장                                                                                         | 석입사사 아<br>현중 나의 학습:<br>진도율                                                                                                    | <b> 린이이용시설</b><br>기간 : 2022.04.26 ~ :                                                                                                    | 종사자안전교육 이<br>2022.05.03 (남은기간 :7일                                                                                          | 론과정(2h)<br>)<br>0%<br>13%                                                                         |
| <b>니 인</b><br>나의<br>권장                                                                                              | 석입사사 아<br>변형중 나의 학습:<br>진도율<br>진도율                                                                                                    | <b>1린이이용시설</b><br>기간 : 2022.04.26 ~ :                                                                                                    | 종사자안전교육 이<br>2022.05.03 (남은기간 :7일                                                                                          | 론과정(2h)<br>)<br>0%<br>13%                                                                         |
| <b>니 인</b><br>고<br>고 장                                                                                              | 석입사사 아<br>변형중 나의 학습:<br>진도율<br>진도율                                                                                                    | <b>1린이이용시설</b><br>기간 : 2022.04.26 ~ :                                                                                                    | 종사자안전교육 이<br>2022.05.03 (남은기간 :7일                                                                                          | 론과정(2h)<br>)<br>0%<br>13% <sup>학습하기</sup> 〉                                                       |
| 다 안<br>다의<br>권장                                                                                                    | 적입사사 아<br>한종 나의 학습:<br>진도율<br>진도율<br>강의소개                                                                                                   | <b> 린이이용시설</b><br>기간 : 2022.04.26 ~ :<br>강의목차                                                                                                    | <b>종사자안전교육 이</b><br>2022.05.03 (남은기간 :7일<br>리뷰/평점(128)                                                                     | 론과정(2h)<br>)<br>0%<br>13% <sup>학습하기</sup> 〉<br>Q&A(2)                                             |
| 니 인<br>고<br>권장                                                                                                    | 석입사사 아<br>현종 나의 학습:<br>진도율<br>진도율<br>장의소개                                                                                                   | <b>1린이이용시설</b><br>기간 : 2022.04.26 ~ :<br>강의목차                                                                                                    | 종사자안전교육 이<br>2022.05.03 (남은기간 :7일<br>리뷰/평점(128)                                                                            | 론과정(2h)<br>)<br>0%<br>13% <sup>박습하기</sup> 〉<br>Q&A(2)                                             |
| 다 안<br>다의<br>권장                                                                                                    | 석입사사 아<br>현종 나의 학습:<br>진도율<br>진도율<br>강의소개                                                                                                   | <b> 린이이용시설</b><br>기간 : 2022.04.26 ~ :<br>강의목차                                                                                                    | <b>종사자안전교육 이</b><br>2022.05.03 (남은기간 :7일<br>리뷰/평점(128)                                                                     | 론과정(2h)<br>)<br>0%<br>13% <sup>학습하기</sup> 〉<br>Q&A(2)                                             |
| 니 인 ·                                                                                                    | 석십사사 아<br>현중 나의 학습:<br>전도율<br>전도율<br>강의소개                                                                                                   | <b> 린이이용시설</b><br>기간 : 2022.04.26 ~ :<br>강의목차                                                                                                    | <b>종사자안전교육 이</b><br>2022.05.03 (남은기간 :7일<br>리뷰/평점(128)                                                                     | 론과정(2h)<br>)<br>0%<br>13% <mark>학습혀기</mark> 〉<br>Q&A(2)                                           |
| 나이 안 가 안 가 안 가 안 가 안 가 안 가 안 가 안 가 안 가 안                                                                            | 석입사사 아<br>1행중 나의 학습:<br>진도율<br>진도율<br>강의소개                                                                                                  | <b>1린이이용시설</b><br>기간 : 2022.04.26 ~ :<br>강의목차                                                                                                    | 종사자안전교육 이<br>2022.05.03 (남은기간 :7일<br>리뷰/평점(128)                                                                            | 론과정(2h)<br>)<br>0%<br>13% <sup>학습하기</sup> 〉<br>Q&A(2)                                             |
| 다이오<br>[편<br>나의<br>권장<br><b>수료기준</b><br>- 강의 내<br>* 취약                                                              | 석 십 사사 아<br>현종 나의 학습:<br>진도율<br>진도율<br>진도율<br><b>강의소개</b><br>전체 학습시간 1000<br>스가 와르 조건 : 210                                                 | <b>1린이이용시설</b><br>기간 : 2022.04.26 ~ :<br>강의목차<br>%이상 수강 완료 시 수료                                                                                          | 종사자안전교육 이<br>2022.05.03 (남은기간 :7일<br>리뷰/평점(128)                                                                            | 론과정(2h)<br>)<br>0%<br>13%<br>♥습하기 ><br>Q&A(2)                                                     |
| 다이오다<br>고<br>고<br>고<br>고<br>고<br>고<br>고<br>고<br>고<br>고<br>고<br>고<br>고<br>고<br>고<br>고<br>고<br>고<br>고                 | 석 십 사사 아<br>····································                                                                                            | <b>1 린 이 이 용 시 설</b><br>기간 : 2022.04.26 ~ :<br>강의목차<br>상이상 수강 완료 시 수료<br>시간에 대한 학습 충족 시<br><b>1 완전히 종료된 후</b> 치리되니                                       | 종사자안전교육 이<br>2022.05.03 (남은기간 :7일<br>리뷰/평점(128)                                                                            | 론과정(2h)<br>이%<br>13%<br>(全료치리)                                                                    |
| 다이오다<br>고<br>고<br>고<br>고<br>고<br>고<br>고<br>고<br>고<br>고<br>고<br>고<br>고<br>고<br>고<br>고<br>고<br>고<br>고                 | 석 십 사사 아<br>현행중 나의 학습 7<br>전도율<br>전도율<br>전도율<br>전도원<br>전도원<br>전도원<br>전도원<br>전도원<br>전도원<br>전도원<br>전도원                                        | <b>1린이이용시설</b><br>기간 : 2022.04.26 ~ :<br>강의목차<br>상이상 수강 완료 시 수료<br>시간에 대한 학습 총족 시<br><b>1 완전히 종료된 후</b> 처리됩니<br>학로 구성되어 있고 그중 학                          | 종사자안전교육 이<br>2022.05.03 (남은기간 :7일<br>리뷰/평점(128)<br>'완료' 치리<br>니다(학습기간 마지막 날짜 하루 뒤<br>습자가 총 7개 회차만 학습완료 했                   | 론과정(2h)<br>)<br>0%<br>13%<br>♥☆습하기 〉<br>Q&A(2)<br>↓<br>수료처리)<br>다면                                |
| 다니 인데<br>교<br>나의<br>권장<br><b>수료기준</b><br>- 강의 내<br>※ 자동수<br>예시) A3<br>해당 강의                                         | 석입사사 아<br>현행중 나의 학습:<br>진도율<br>진도율<br>진도율<br><b>강의소개</b><br>전체 학습시간 1000<br>수강 완료 조건 : 강의<br>로처리는 학습기간0<br>양의가 만약 10개 회차<br>법 진도율은 70%로 인 1 | <b>1 린 이 이 용 시 설</b><br>기간 : 2022.04.26 ~ :<br>강의목차<br>상이상 수강 완료 시 수료<br>시간에 대한 학습 총족 시<br><b>1 완전히 종료된 후</b> 처리됩니<br>바로 구성되어 있고 그중 학<br>인정 (완료되지 않은 차시는 | 종사자안전교육 이<br>2022.05.03 (남은기간 :7일<br>리뷰/평점(128)<br>'완료' 처리<br>-니다(학습기간 마지막 날짜 하루 뒤<br>습자가 총 7개 회차만 학습완료 했<br>진도율로 인정되지 않음) | 론과정(2h)<br>)<br>0%<br>13%<br>♥<br>♥<br>13%<br>Q&A(2)<br>↓<br>↓<br>↓<br>↓<br>↓<br>↓<br>↓<br>↓<br>↓ |
| 다니 인다<br>고<br>고<br>고<br>고<br>고<br>고<br>고<br>고<br>고<br>고<br>고<br>고<br>고<br>고<br>고<br>고<br>고<br>고<br>고                | 석 십 사사 아<br>현행중 나의 학습:<br>진도율<br>진도율<br>강의소개<br>전체 학습시간 1000<br>수강 완료 조건 : 강의<br>로처리는 학습기간이<br>양의가 만약 10개 회지<br>적고도율은 70%로 양                | 1 <b>린이이용시설</b><br>기간 : 2022.04.26 ~ :<br>강의목차<br>상이상 수강 완료 시 수료<br>시간에 대한 학습 총족 시<br>1 완전히 종료된 후 처리됩니<br>박로 구성되어 있고 그중 학<br>인정 (완료되지 않은 차시는             | 종사자안전교육 이<br>2022.05.03 (남은기간 :7일<br>리뷰/평점(128)<br>'완료' 처리<br>니다(학습기간 마지막 날짜 하루 뒤<br>습자가 총 7개 회차만 학습완료 했<br>진도율로 인정되지 않음)  | 론과정(2h)<br>)<br>0%<br>13%<br>♥습하기 ><br>Q&A(2)<br>↓<br>↓<br>↓<br>↓<br>↓                            |

|                                            | 1.응급처치의 필요성과 응급상황시 행동요령                        | 11분       | 미진행                                                                                                    | 강의보기                                                                    |              |
|--------------------------------------------|------------------------------------------------|-----------|----------------------------------------------------------------------------------------------------|-------------------------------------------------------------------------|--------------|
|                                            | 2.환자 반응 확인                                     | 10분       | 미진행                                                                                                    | 강의보기                                                                    |              |
|                                            | 3.심폐소생술과 자동심장충격기                               | 32분       | 미진행                                                                                                    | 강의보기                                                                    |              |
|                                            | 4.이물질에 의한 기도폐쇄                                 | 16분       | 미진행                                                                                                    | 강의보기                                                                    |              |
|                                            | 5.손상                                           | 40분       | 미진행                                                                                                    | 강의보기                                                                    |              |
|                                            | 6.갑작스런 질병                                      | 8분        | 미진행                                                                                                    | 강의보기                                                                    |              |
|                                            | 7.상황별 응급처치                                     | 28분       | 미진행                                                                                                    | 강의보기                                                                    |              |
|                                            | 6. 강의 목차 내 강의                                  | 이 모두 수강하기 | 1. 응급가<br>이 11분<br>2. 환자                                                                                                    | 1차의 필요성과 응급상략<br>반응 확인                                                  | 방시 행동요영      |
|                                            | 6. 강의 목차 내 강의                                  | ] 모두 수강하기 | 1. 응급<br>이 11분<br>2. 환자<br>이 전문                                                                                               | (치의 필요성과 응급상확<br>반응 확인                                                  | 왕시 행동요령      |
|                                            | 6. 강의 목차 내 강의                                  | ] 모두 수강하기 | 1. 승급<br>이 11분<br>2. 환자<br>9. 10분<br>3. 심폐<br>3. 심폐<br>4. 이물<br>5. (16분                                                       | 1치의 필요성과 응급상확<br>반응 확인<br>-성술과 자동심장중격기<br>4에 의한 기도폐쇄                    | 방시 행동요령      |
|                                            | 6. 강의 목차 내 강으                                  | ] 모두 수강하기 | 1. 응급<br>이 11분<br>2. 환자<br>이 9분<br>3. 심폐의<br>이 92분<br>4. 이물<br>5. 순상<br>5. 순상<br>6. 감좌<br>2. 이 8분                             | 러치의 필요성과 용급상록<br>반응 확인<br>-생슬과 자동심장중격기<br>4에 의한 기도패쇄                    | 방시 행동요령      |
|                                            | 6. 강의 목차 내 강의                                  | ] 모두 수강하기 | 1. 응급<br>0 11분<br>2. 환자<br>0 10분<br>3. 실패에<br>0 32분<br>4. 이물[<br>0 40분<br>5. 순상<br>0 40분<br>7. 상황[<br>0 28분<br>7. 상황]         | 지치의 필요성과 응급상륙<br>반응 확인<br>노성효과 자동심장중격기<br>같에 의한 기도폐쇄<br>노력 질병<br>백 응급처치 | 왕시 행동요형      |
| 중지도 같이 같이 같이 같이 같이 같이 같이 같이 같이 같이 같이 같이 같이 | <section-header></section-header>              | ] 모두 수강하기 | 1. 응급가<br>이 11분<br>2. 환자<br>이 10분<br>3. 실례대<br>이 32분<br>4. 이름<br>1. 이름<br>1. 이용<br>6. 갑작<br>0. 8분<br>7. 상황<br>7. 상황<br>7. 28분 | (치의 필요성과 응급상황<br>반응 확인<br>노성을과 자동심장중격기<br>같에 의한 기도폐쇄<br>노전 질병<br>별 중급저지 | 전시 행동요형      |
| 등상품<br>지수품<br>제각 지                         | <section-header><text></text></section-header> | ] 모두 수강하기 | 1. 승급 가 문<br>9. 11 분<br>2. 환자<br>9. 3년 백<br>9. 32분<br>4. 이용<br>9. 32분<br>5. 순상<br>9. 40년<br>7. 상황<br>9. 20분                   | (치의 필요성과 응급상품<br>반응 확인<br>노성술과 자동심장중격기<br>같에 의한 기도폐쇄<br>노력 질병<br>분 응급처치 | 평시 행동요령<br>I |
| 중상품<br>익스북 지<br>내각 지                       | <text></text>                                  | ] 모두 수강하기 | 1. 응급 2<br>9 11분<br>2. 환자<br>0 10분<br>3. 실패<br>3. 실패<br>4. 이용<br>5. 순상<br>0 40분<br>6. 감각<br>7. 상황<br>1<br>0 28분               | (치의 필요성과 응급상품<br>반응 확인<br>노성율과 자동신장중격기<br>같이 의한 기도폐쇄<br>노련 질병<br>분 응급치치 | 전시 행동요령      |

## 교육 프로그램 리스트 (5과목 필수)

-대한적십자사 어린이 이용시설 종사자 안전교육 이론과정(2시간) -아동학대 신고의무자 및 공공부문 종사자 아동학대 예방교육(2시간)-<u>1시간 교육 아님!</u> -[손수호 변호사의 사건 속으로] 성매매 예방교육 -[손수호 변호사의 사건 속으로] 성폭력 예방교육

-[손수호 변호사의 사건 속으로] 성희롱 예방교육

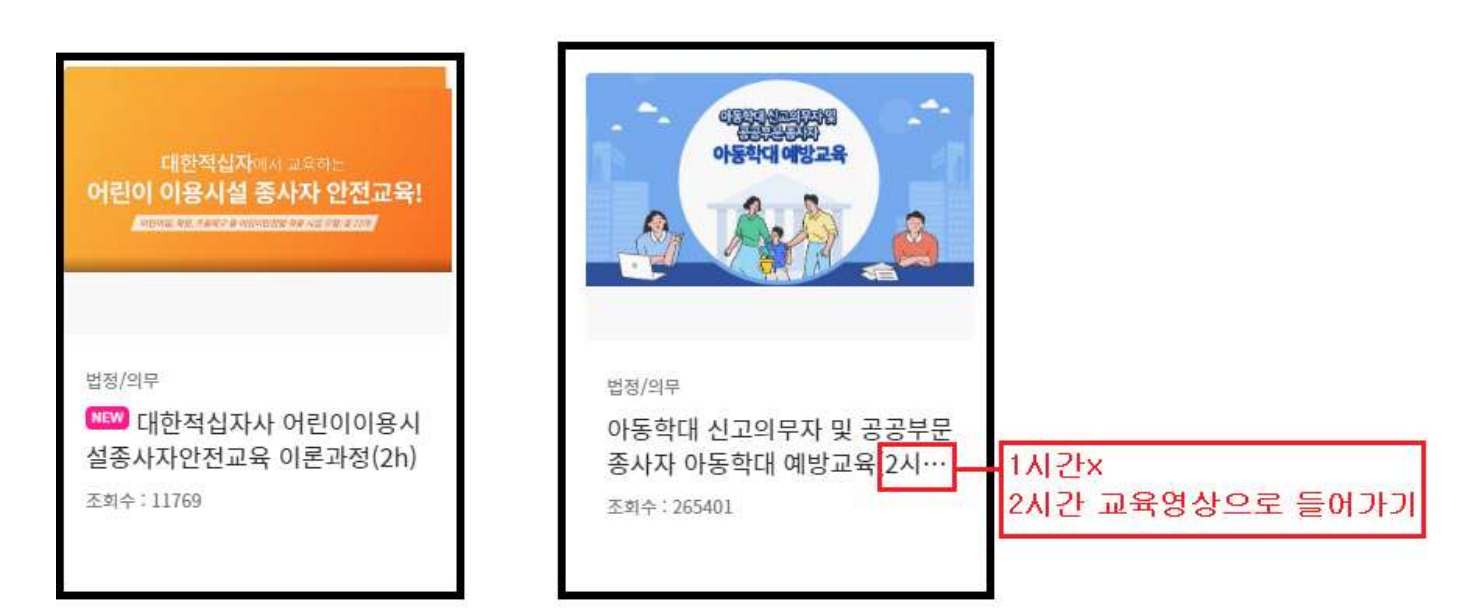

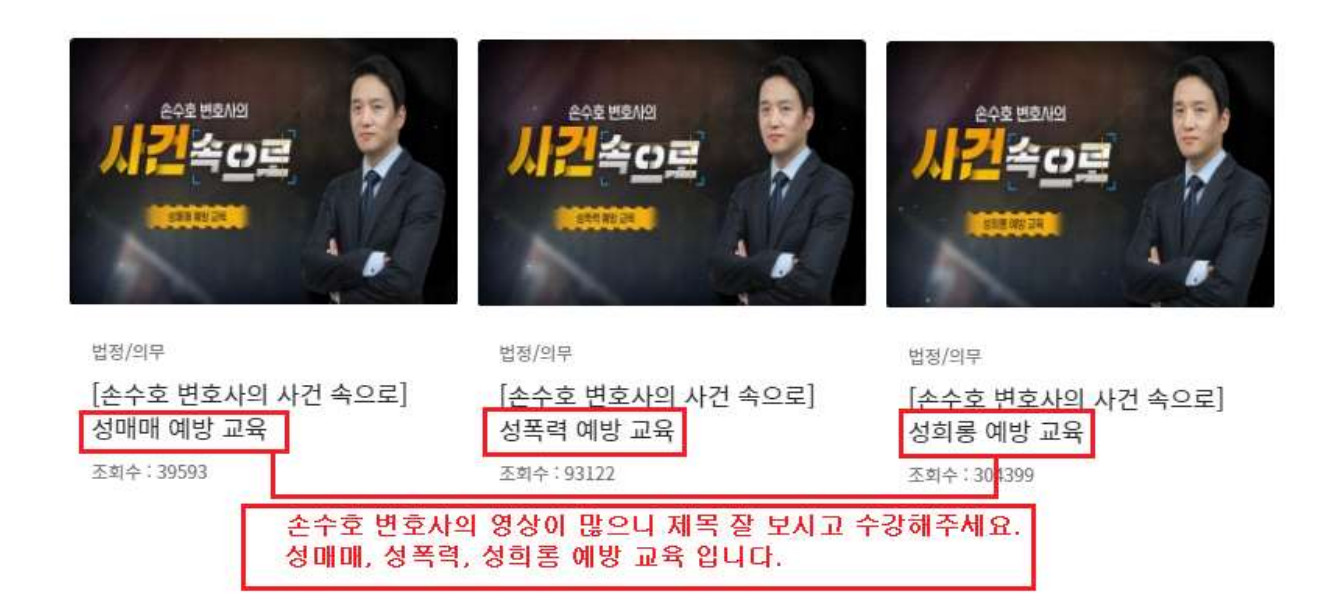

## 수료증 발급 및 제출 방법

| <b>৵서울특별시 ▲</b> 0 전기차                                                                                                    | 흥권이 고플 때···설치강소 시민 신청 접수(추기) 2022.4.1.(금) ~ 예산 소진 시까지                                                                                                    | 서울소식 응답소 경보공계 분야별경보                                                                                                    |
|----------------------------------------------------------------------------------------------------|----------------------------------------------------------------------------------------------------|----------------------------------------------------------------------------------------------------|
| Seed Utebog Lasming Portal<br>서울시평생학습포털                                                                                                    | 온라인학습 서울시민대학 교육문화안내 학습지원센터                                                                                                    | Q <sup>초</sup> 순천지님 반갑습니다. 바로키기 메뉴<br>정보수정 로그아와 전기                                                                                                    |
| 지 (100 년 100 년 10 | 멀라이프 공간, 생각정리   앞 실신간요?   을 즐겁게 정리하는 마법을 저자득강을 통해 찾아봅니다.   5월 3일 19시-21시 (2시간)                                                                                                    |                                                                                                    |
| <b>오</b> 라인학습 법정의                                                                                                    | 문교육 마음오아시스 서울시민대학 교육문화안내                                                                                                    | 이멘트<br>2012년 서울컨이 다시 됩니다<br>(이멘트<br>화상교육<br>(전문) 전문) (전문) (전문) (전문) (전문) (전문) (전문) (                                                                                                    |
| 온라인학습 〉                                                                                                    | 전산회계급<br>(3)가 407 전산회계급<br>(3)가 407 전상회계급<br>(3)가 407   한 100 100 | 전압 사업 전압 사업 전압 사업 전압 사업 전 사업 전 사  전 사  전 사  전 사  전 사  전 사  전 사  전 사  전 사  전 사 |
| <b>◇ 서울특별시</b> ● 문                                                                                                    | i바죽기지 장소지원 프로젝트 (이트탑-Art Lab) 모집꿈고                                                                                                    | 서울소식 응답소 정보공계 분야별정보                                                                                                    |
| Seed Linksog Lawring Fortal<br>서울시평생학습포털                                                                                                    | 온라인학습 서울시민대학 교육문화안내 학습지원센터                                                                                                    | Q. 출 순현지님 반갑습니다.<br>정보수정 모그아웃 전기<br>전기                                                                                                    |
| 마이페이지<br><sup>미인페이지</sup><br>수강내역<br>학습노트                                                                                                    | <b>수강내역</b><br>신청대기중 강의 신청완료                                                                                                    | 된 강의 <u>중료된 강의</u><br>법정의무교<br>법정의무교                                                                                                    |
| 개설강의                                                                                                    | 검색어를 입력하세요                                                                                                    | 정보검색                                                                                                    |
| 관심강의<br>명예시민학위<br>결제내역<br>나이O&A                                                                                                    | ※ 복습기간 중에 해당되는 강의는 복습을 하실 수 있으며, 수료함 강의에 대해서는 수강형을 작성하실 수<br>※ 외부 면제기관 경의의 수료증 음력은 각 기관 답당자에게 문의 비합니다.<br>직인이 생력된 수료증(다운로드 받은 PDF 수료증)도 인정되는 수료증입니다.                                                                                                    | 256니다                                                                                                    |
| 개인정보관리                                                                                                    | 전체 🗸                                                                                                    | 드라이버 다운로드 및 개설치 후 안색하기를 진행해주세요. [AIA]<br>드리이버 다운로드 화상교육 화상교육                                                                                                    |
| 회원탈퇴                                                                                                    |                                                                                                    | 고목기간 수강상태 수강형 수요중 문 문                                                                                                    |
|                                                                                                    | 온라인학습 법정/의무 대한작십자사 어린이이용시설중사자안전교육 이론과정(2h                                                                                                    | 2022-04-26<br>-2022-05-03 수료 수강평작성 다운로드 원격지원<br>목습하기 인쇄하기<br>사용록                                                                                                    |
|                                                                                                    | •                                                                                                    |                                                                                                    |

마이페이지 → 수강내역 → 종료된강의 → 인쇄하기 → 캡쳐 또는 프린트(스캔)→ 이메일 제출 이메일: 6358681@hanmail.net

\* 5과목 모두 수강하시고 5개 수료증 모두 제출 해주시기 바랍니다.

\* 제출기간: 22.05.09(월)